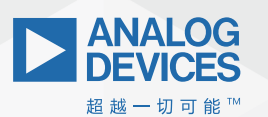

## ADI Analog Dialogue

# 学子专区— ADALM2000实验: 使用CD4007阵列 构建CMOS逻辑功能

Doug Mercer, 顾问研究员; Antoniu Miclaus, 系统应用工程师

## 目标

本实验活动的目标是使用CD4007晶体管阵列构建各种CMOS逻辑功能。CD4007包含三对互补的NMOS和PMOS晶体管。

## 使用CD4007晶体管阵列构建反相器

图1显示了CD4007的原理图和引脚排列。

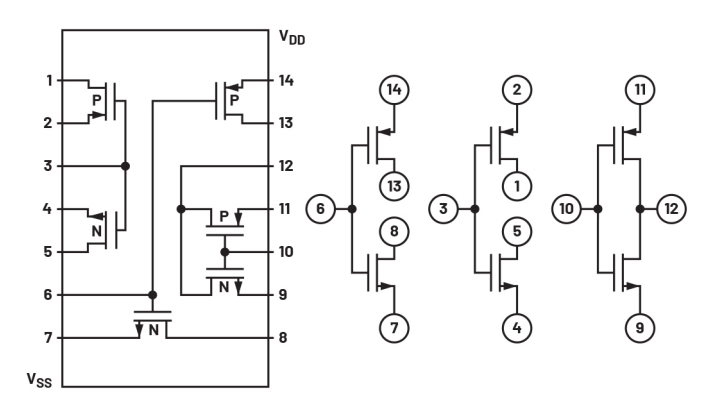

图1. CD4007 CMOS晶体管阵列引脚排列

多达三个单独的反相器可由一个CD4007封装阵列构建而成。第 一个配置最简单,如图2所示,将引脚8和13连接在一起作为反相 器输出即可构建。引脚6将作为输入端。确保将引脚14 (V<sub>00</sub>)连接 到电源,引脚7(V<sub>85</sub>)连接到地。

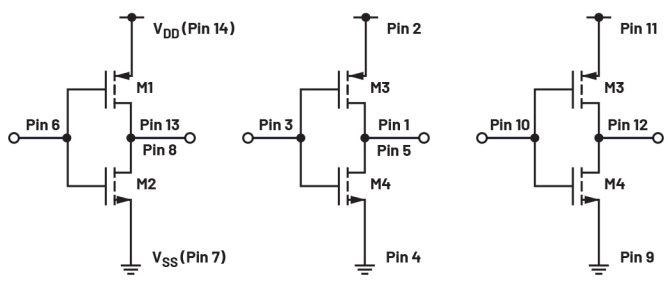

图2. 三个反相器

第二个反相器是通过将引脚2连接到V<sub>00</sub>且将引脚4连接到V<sub>ss</sub>来构 建的。引脚1和5连接在一起作为输出,引脚3作为输入。第三个 反相器是通过将引脚11连接到V<sub>00</sub>且将引脚9连接到V<sub>ss</sub>来构建的。 引脚12为输出,引脚10为输入。

## CMOS反相器特性表征

CMOS反相器有许多静态(DC)和动态(AC)性能特性,这些参数通常会固定的并需要测量。本部分我们将测量反相器的若干特性,但 其他类型的门电路也可进行相同的测量,本次活动的后面部分 会予以说明。我们将从静态特性开始,包括阈值电压、跃迁区 域宽度、输出源和灌电流。

### 阈值电压

通常,CMOS制造工艺经过特别设计,使得NMOS和PMOS器件的阈 值电压V<sub>TH</sub>大致相等,即互补。然后,反相器的设计人员调整 NMOS和PMOS器件的宽长比W/L,使其各自的跨导也相等。

#### 说明

在无焊试验板上构建图2所示的第一个反相器,以测试CMOS反相器的输入到输出开关特性。图3中的蓝色框表示ADALM2000上的连接器所需进行的连接。通过1000电阻将V<sub>p</sub> (5 V)电源连接到V<sub>00</sub> (引脚14) 以测量电源电流,并接地至V<sub>55</sub> (引脚7)。将波形发生器的输出端连接到反相器输入端 (引脚6) 以及示波器输入端1+,并将反相器输出端 (引脚8和13) 连接到示波器输入端2+。将未使用的示波器负输入端 (1、2-) 接地通常也是一个好办法。

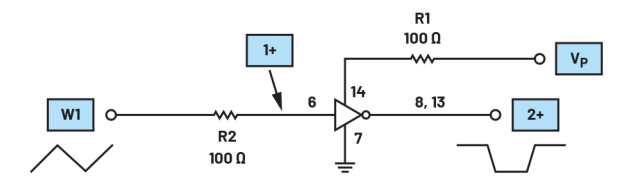

图3. 测量输入阈值和跃迁区域的设置

#### 硬件设置

配置波形发生器生成100 Hz三角波,峰峰值幅度为5 V,偏移为 2.5 V。两个示波器通道均应设置为1 V/div。将示波器配置为XY模 式,水平轴为通道1,垂直轴为通道2。

#### 程序步骤

首先使用示波器通道2测量反相器输出电压与输入的关系,输入 扫描范围为0V至5V,获得类似图5上方所示的曲线。

接着移动通道2示波器输入端2+和2-,以测量图3中1000电阻R1上的电压。您可能需要调整通道2的垂直刻度,以便获得电流波形的最佳视图。现在,输入从0 V扫描到5 V,获得l。与输入的关系图。这应当与图5中的底部曲线非常相似。

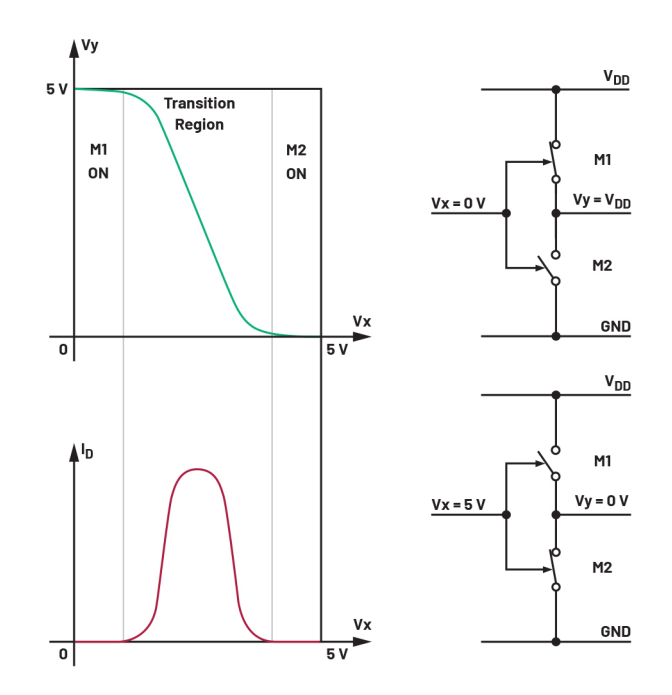

图5.反相器输出电压和电源电流曲线与输入电压的关系

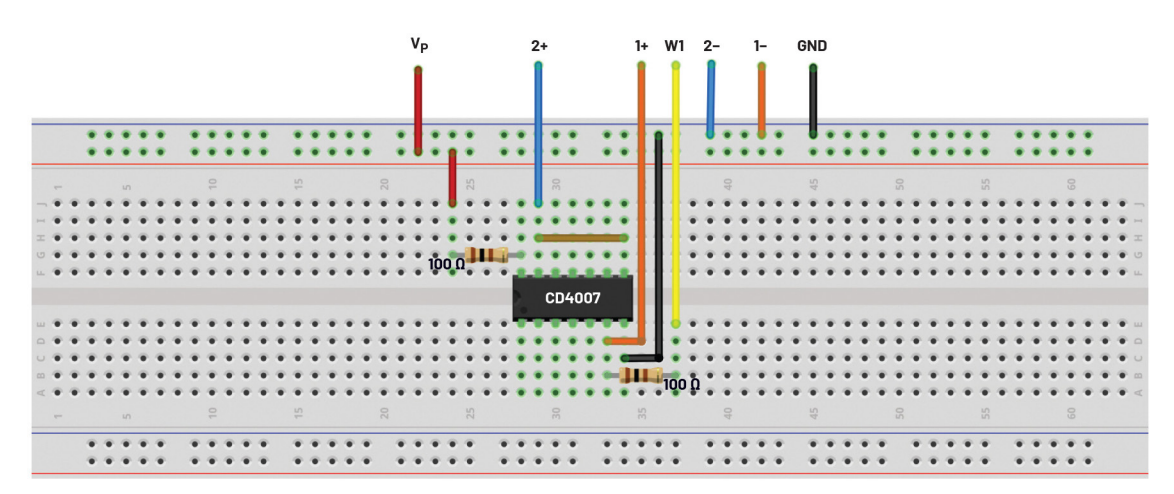

图4. 测量输入阈值和跃迁区域的试验板连接设置

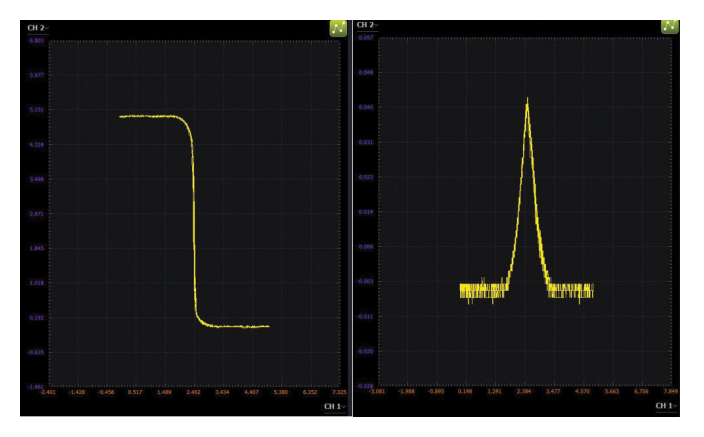

图6. Scopy屏幕截图:反相器输出电压和电源电流曲线与输入电压的关系

输入到输出传递特性图显示了输出电压Vour与输入电压Vn的关系。请注意,当输入电压从0V增加到5V时,输出电压从5V降低到0V。电源电流特性图显示了流经Von和地之间晶体管的电流与输入电压Vn的关系。当输入电压接近地和Von时,特性曲线有两部分,并且Von和地之间没有电流流动,这些情况很有吸引力,因为在此阶段没有功耗。这就是为什么如今几乎所有的数字电路都采用CMOS技术构建的原因。

作为电源的一小部分,跃迁区域宽度会产生通常称之为噪声容限的性能度量,即输出保持在恒定高或低电平下的部分输入范围。考虑到噪声可能叠加于输入信号上,因此希望输出不会响应小的输入变化。窄跃迁区域也可能减少输出在状态之间转换的时间量,从而降低NMOS和PMOS晶体管部分导通时的直通电流。

## 动态性能

本部分我们将研究CMOS反相器的动态特性,即反相器在输入信 号从低电压切换到高电压或从高电压切换到低电压时的行为以 及相关功耗。

现在我们考虑由电压脉冲驱动的CMOS反相器。典型输入/输出波 形如图5所示。反相器的动态行为延迟特性由两个传输延迟时间  $T_{\mu}$ 和 $T_{\mu}$ 给出,如图7所示。请注意,这些传播时间根据中间电源 电压 $V_{0}$ /2指定。

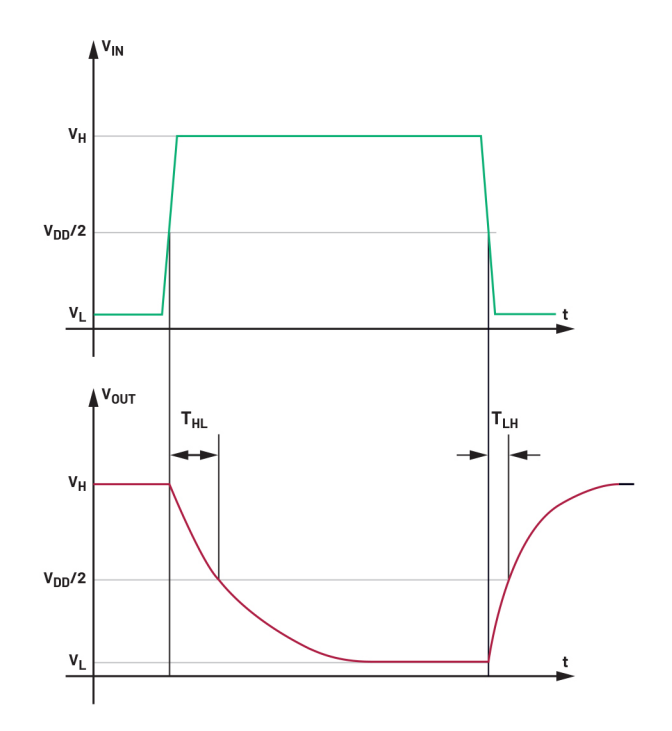

图7. CMOS反相器传输延迟

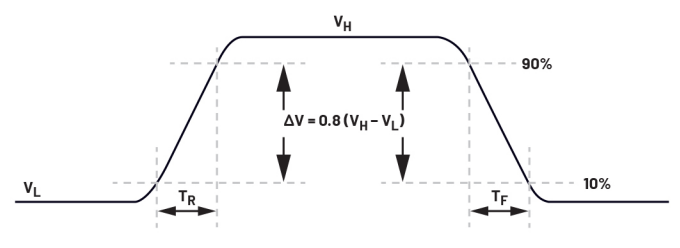

图8. CMOS反相器上升/下降时间

#### 硬件设置

现在配置波形发生器生成500 kHz方波,峰峰值幅度为5 V,偏移为2.5 V。务必重新连接示波器通道2以测量输出电压波形。两个示波器通道均应设置为每格1 V。调整水平刻度,以便查看输入和输出波形的上升沿和下降沿,如图7和8所示。

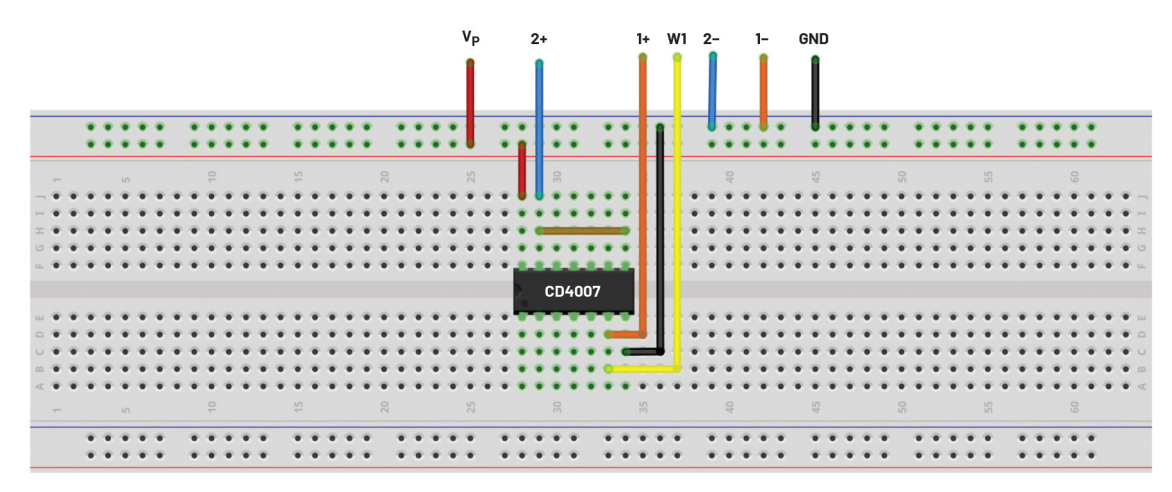

图9. CMOS反相器试验板连接

#### 程序步骤

配置示波器通道1和通道2以捕获输入和输出信号的几个周期。 图10为Scopy波形图示例。

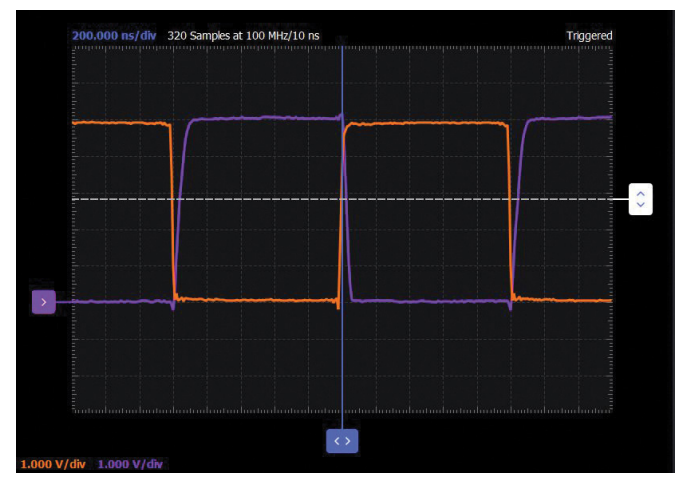

图10. Scopy屏幕截图: CMOS反相器传输延迟

#### 测量

传输延迟 $T_{HL}$ 和 $T_{LH}$  = 输入跃迁(当 $V_{IN}$  =  $V_{00}/2$ 时) 与输出跃迁(当 $V_{00T}$  =  $V_{00}/2$ 时)之间的时间。上升时间 $T_g$  = 波形从稳态值的10%升至90%所需的时间。下降时间 $T_f$  = 波形从稳态值的90%降至10%所需的时间。

## 使用CD4007晶体管阵列构建CMOS施密特触发器 说明

施密特触发器的输入端(如图11所示)连接到四个堆叠器件的 栅极。上面两个输入端连接PMOS,下面两个输入端连接NMOS。 晶体管M5和M6用作源极跟随器,通过将输出电压Vout反馈到两个 NMOS和两个PMOS器件之间的两个堆叠中间点来引入滞回。

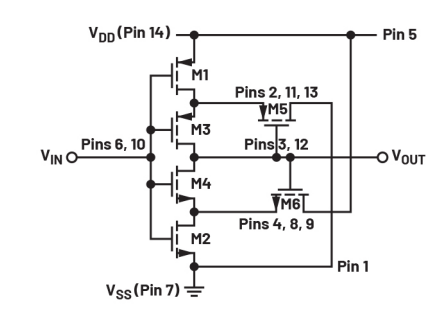

图11. CMOS施密特触发器电路

当V<sub>III</sub>为0 V时,晶体管M1和M3导通,而M2、M4和M5关断。由于V<sub>00T</sub> 为高电平,因此M6导通并充当源极跟随器,而M2的漏极(也是 M4的源极)位于V<sub>00</sub>至V<sub>TH</sub>。如果输入电压上升至高于地一个阈值 的水平,则晶体管M2开始导通,M2和M6均会接通以形成分压器 网络,以约一半的电源电压对M4源极进行偏置。当输入比1/2 V<sub>00</sub> 高一个阈值时,M4开始导通且即将再次切换。输入端的任何额 外电压都会导致V<sub>00T</sub>下降。当V<sub>00T</sub>下降时,M6的源极跟随其栅极, 即V<sub>00T</sub>。M6在与M2形成的分压器中的影响迅速减弱,使V<sub>00T</sub>变为低 电平。处于导通状态的M5使M3源极变为低电平并关断M3。在M3 关断的情况下,V<sub>00T</sub>会一直骤降到地。当通过源极跟随器晶体管 的正反馈导致通过堆叠的环路增益大于I时,会发生咬合动作。 当输入再次变为低电平时,堆叠上部会发生类似过程,并且当 达到阈值下限时会发生咬合动作。

#### 硬件设置

在无焊试验板上,构建图11所示的施密特触发器电路以测试输入 到输出开关特性,就像使用普通反相器所做的那样。

配置波形发生器生成1kHz三角波,峰峰值幅度为5V,偏移为25V。 两个示波器通道均应设置为每格1V。将示波器配置为XY模式,水 平轴为通道1,垂直轴为通道2。

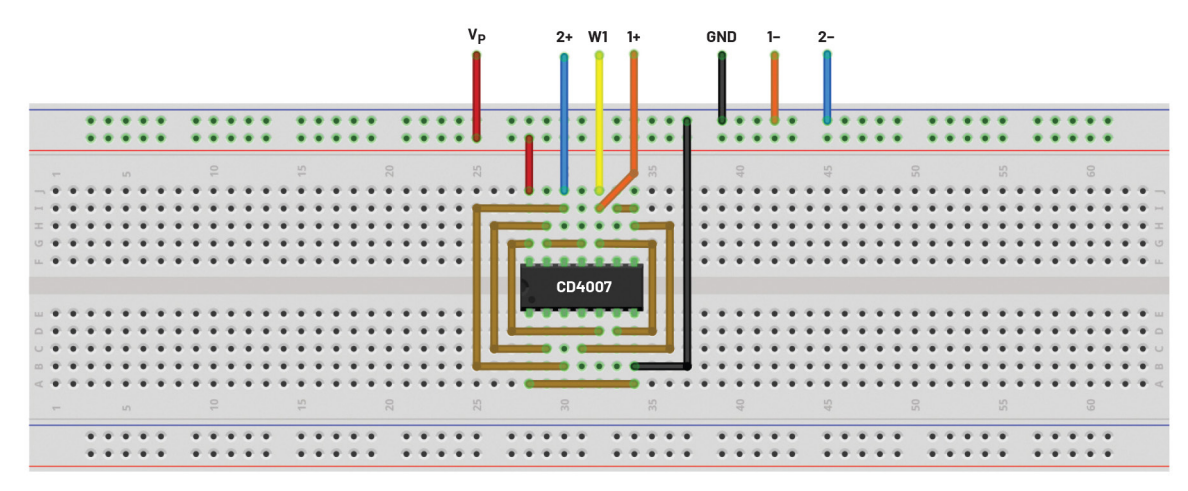

图12. CMOS施密特触发器电路试验板连接

#### 程序步骤

使用示波器通道2测量输出电压与输入的关系;输入扫描范围为 0V至5V,与使用简单反相器一样,可得到一个波形图。

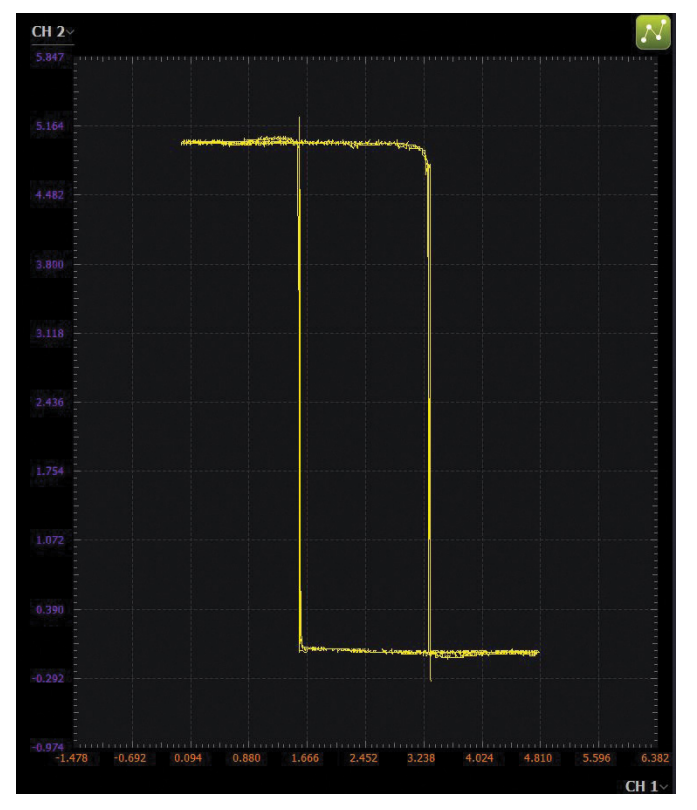

图13. CMOS施密特触发器Scopy图

## 使用CD4007晶体管阵列制作NAND/AND门

如图14所示,一个2路输入NAND门和一个反相器可由一个CD4007 封装阵列构建而成。通过将引脚12和13连接在一起作为NAND输出 端来配置NAND门,如图14所示。引脚14和引脚11连接到V<sub>00</sub>以获得 电源,引脚7(V<sub>ss</sub>)连接到地。应将引脚9连接到引脚8以构成NAND门 的N侧。引脚6将作为A输入端,引脚10将作为B输入端。

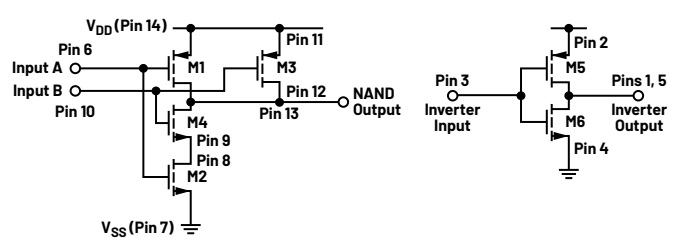

图14.2路输入NAND和反相器

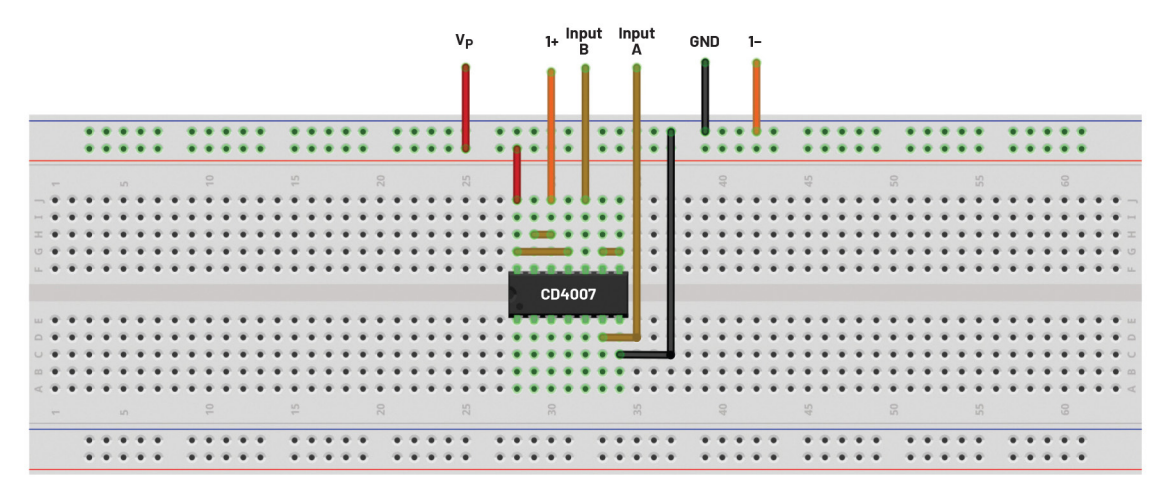

图15.2路输入NAND试验板连接

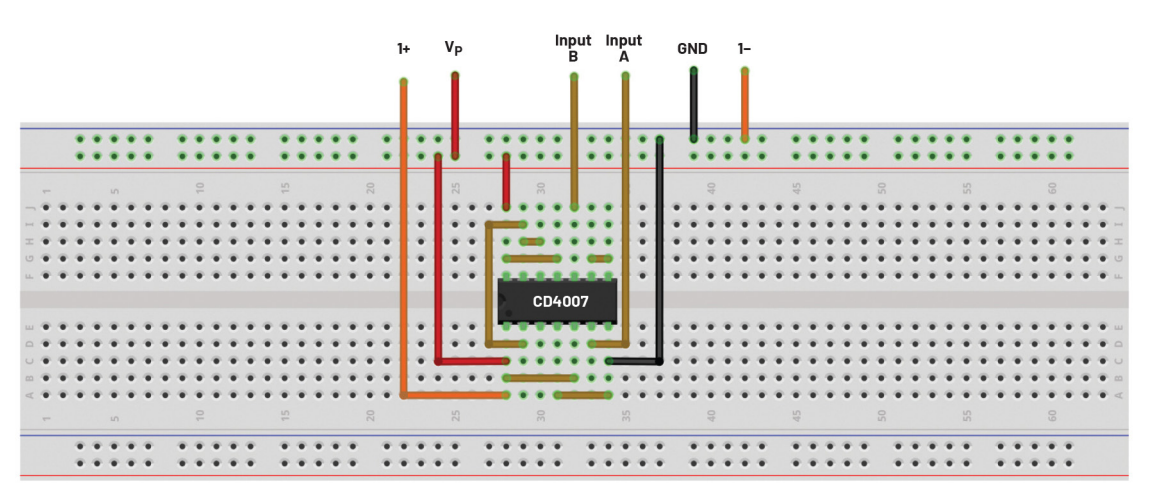

图16.2路输入AND试验板连接

该反相器是通过将引脚2连接到V<sub>00</sub>且将引脚4连接到V<sub>88</sub>来构建的。 引脚1和5连接在一起作为输出,引脚3作为输入。将引脚12和13上 的NAND输出端连接到引脚3上的反相器输入端来构建AND门。

使用所有6个器件可构建单个3路输入NAND门,如图17所示。

#### 说明

同时构建2路输入和3路输入NAND门,并通过填写各自真值表来确 认其逻辑功能。还可以通过将未使用的输入端连接到V<sub>00</sub>来测量 每个输入端的输入阈值电压,正如对简单反相器所做的那样。

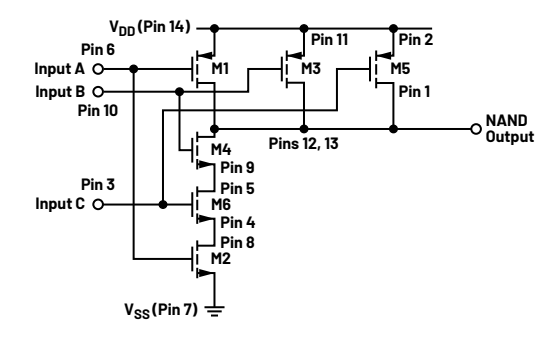

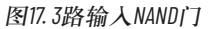

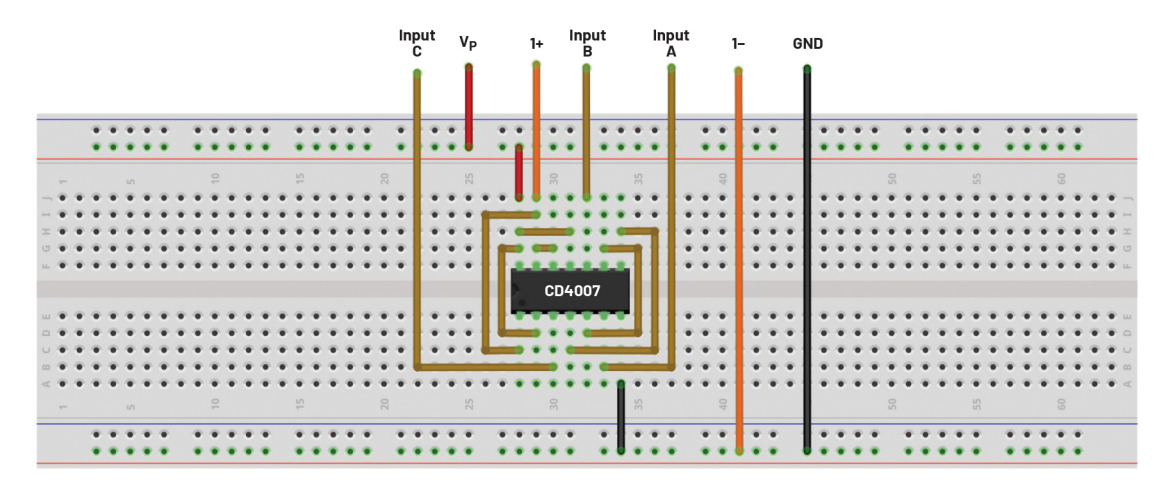

图18.3路输入NAND试验板连接

## 问题

能否说出并描述可以使用CD4007阵列构建的其他类型的逻辑功能?

您可以在学子专区论坛上找到问题答案。

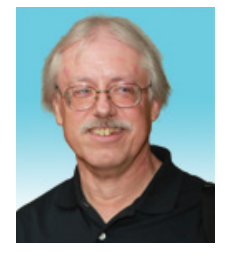

## 作者简介

Doug Mercer于1977年毕业于伦斯勒理工学院(RPI),获电子工程学士学位。自1977年加入ADI公司以来,他直接或间接贡献了30多款数据转换器产品,并拥有13项专利。他于1995年被任命为ADI研究员。2009年,他从全职工作转型,并继续以名誉研究员身份担任ADI顾问,为"主动学习计划"撰稿。2016年,他被任命为RPI ECSE系的驻校工程师。

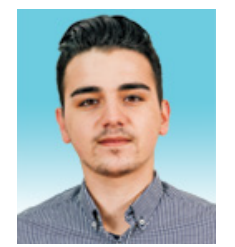

## 作者简介

Antoniu Miclaus现为ADI公司的系统应用工程师,从事ADI教学项目工作,同时为Circuits from the Lab<sup>®</sup>、QA 自动化和流程管理开发嵌入式软件。他于2017年2月在罗马尼亚克卢日-纳波卡加盟ADI公司。他目前 是贝碧思鲍耶大学软件工程硕士项目的理学硕士生,拥有克卢日-纳波卡科技大学电子与电信工程 学士学位。

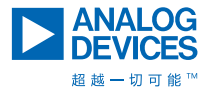

如需了解区域总部、销售和分销商,或联系客户服务和 技术支持,请访问<u>analog.com/cn/contact</u>。

向我们的ADI技术专家提出棘手问题、浏览常见问题解答,或参与EngineerZone在线支持社区讨论。 请访问<u>ez.analog.com/cn</u>。 ©2022 Analog Devices, Inc. 保留所有权利。 商标和注册商标属各自所有人所有。

"超越一切可能"是ADI公司的商标。

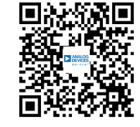